# PANAVIA TORNADO AFS-design

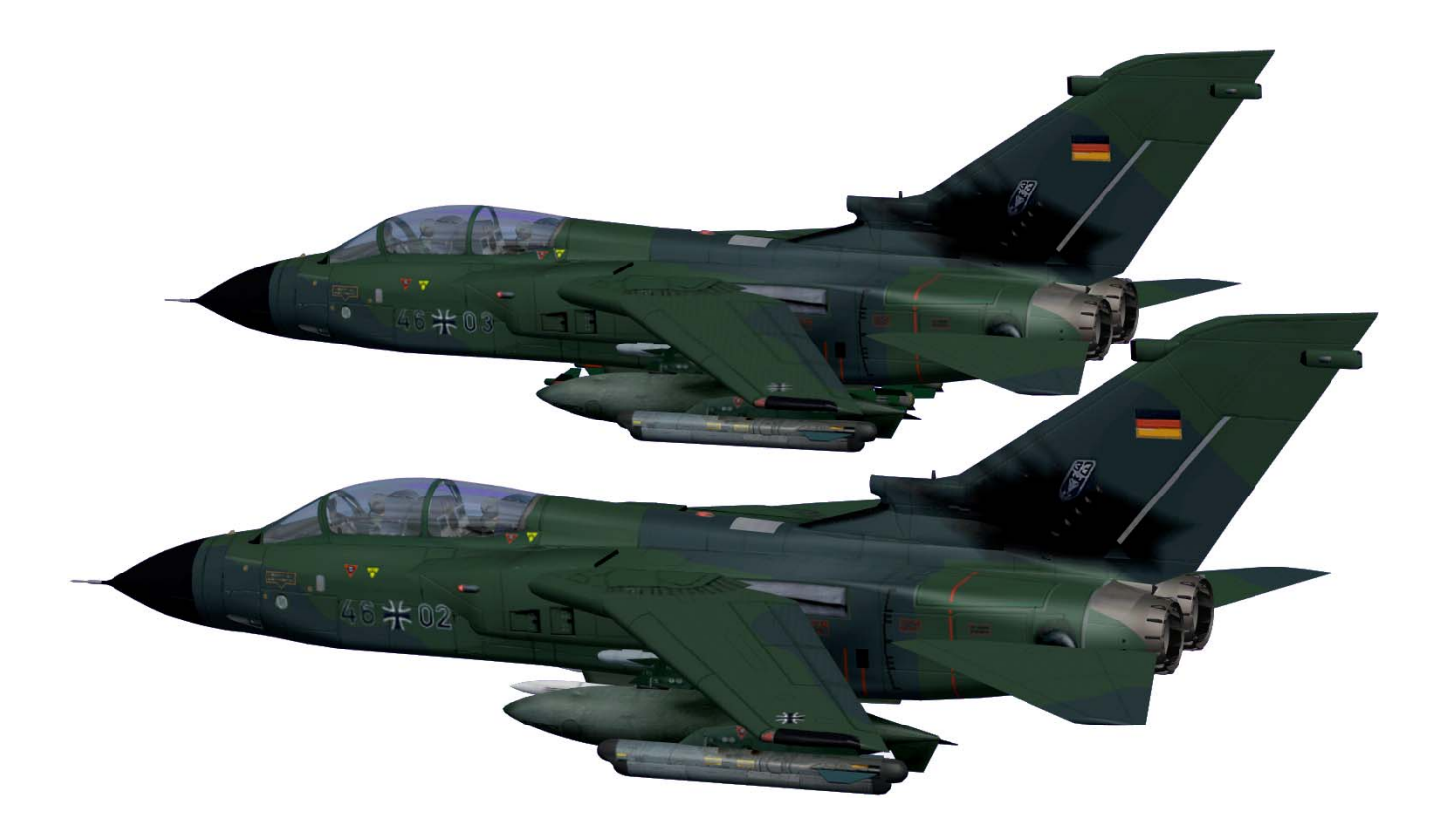

# Andreas Meyer

# Zusammenfassung

Dem Erstflug des Jagdfliegers Tornados 1974 gingen fast 7 Jahre Planung voraus. Der Tornado ist eine internationale Coproduktion an der sich Groß Britannien, Italien und Deutschland beteiligten.

Die Allround Maschine hatte in verschiedenen militärischen Bereichen ihre Einsatzgebiete: Luftnahunterstützung, Langstreckenabfangjäger, Gefechtsfeldabriegelung, Luftüberlegenheit und Luftabfangjäger (nur F.3 der britischen RAF), Marineeinsätze, Aufklärung und Ausbildung. Von den zum Teil stark abweichenden verschiedenen Varianten wurden insgesamt fast 1.000 Exemplare gefertigt, die neben den Herstellerländern auch in anderen Luftwaffen wie z. B. Saudi Arabien zum Einsatz kamen.

Der Tornado verfügt über viele Besonderheiten. Dazu gehören u.a. seine Schwenkflügel und seine bemerkenswerten Tiefflugeigenschaften. Ein Pilot kann den Tornado quasi in Baumwipfelhöhe fliegen und selbst mit dem Terrain Following Radar (TFR) liegt die minimale Höhe im Autopilotflug bei nur 60 Meter.

Ebenso variantenreich wie die verschiedenen Ausführungen ist die Bewaffnung. Der Tornado kann u.a. mit unterschiedlichen Luft-Luft-Rakten, Luft-Boden Raketen, Marschflugkörpern, Bomben und Minen bestückt werden. Zu seinen Besonderheiten zählen seine Aufklärungssensoren. Sie werden auch immer wieder im zivilen Bereich eingesetzt bei der Suche nach vermissten Personen.

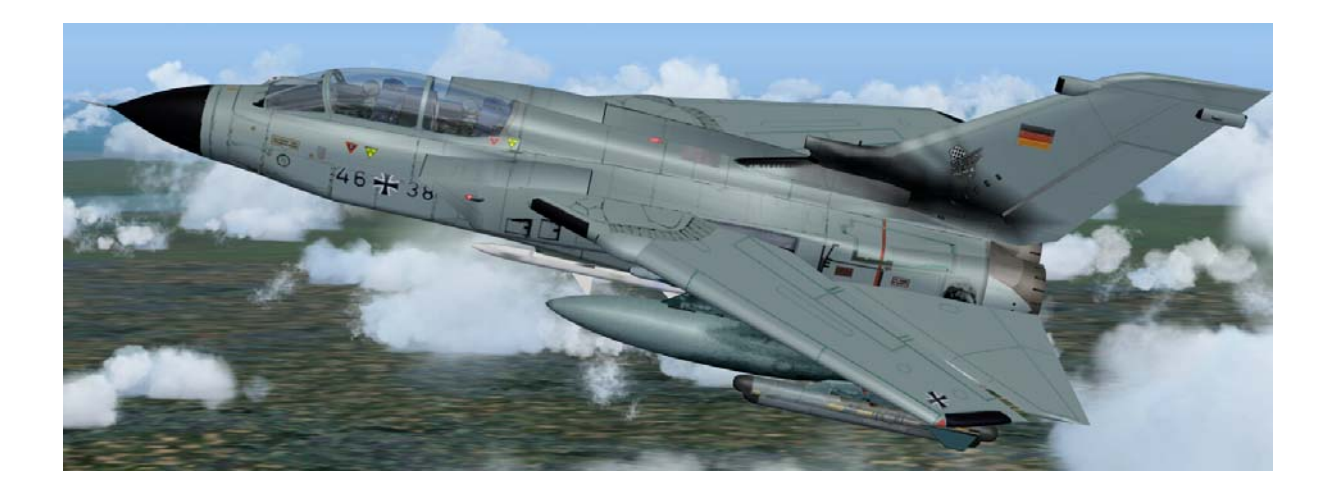

# Inhalt

| Zusammenfassung                                 | 1  |
|-------------------------------------------------|----|
| Inhalt                                          | 2  |
| Der PANAVIA TORNADO von AFS-design              | 3  |
| Systemvorrausetzung                             | 4  |
| Installation des PANAVIA TORNADO von AFS-design | 4  |
| Problem mit DirectX bei FSX (SP2)               | 5  |
| Missionsauswahl und Freiflug                    | 6  |
| Tastaturbelegung                                | 8  |
| Panel 1 ( Pilotensicht )                        | 9  |
| N – Künstlicher Horizont                        |    |
| Panel 2 (Sicht des Waffensystemoffiziers)       |    |
| Trimmung                                        |    |
| Funknavigation                                  |    |
| Technische Daten der PANAVIA TORNADO IDS (Gr.4) | 14 |
| Technische Daten der PANAVIA TORNADO F.3        |    |
| (Royal Airforce (RAF))                          |    |
| Referenzinformationen                           |    |
| PANAVIA TORNADO Checkliste                      | 17 |
| Rechtshinweis                                   |    |

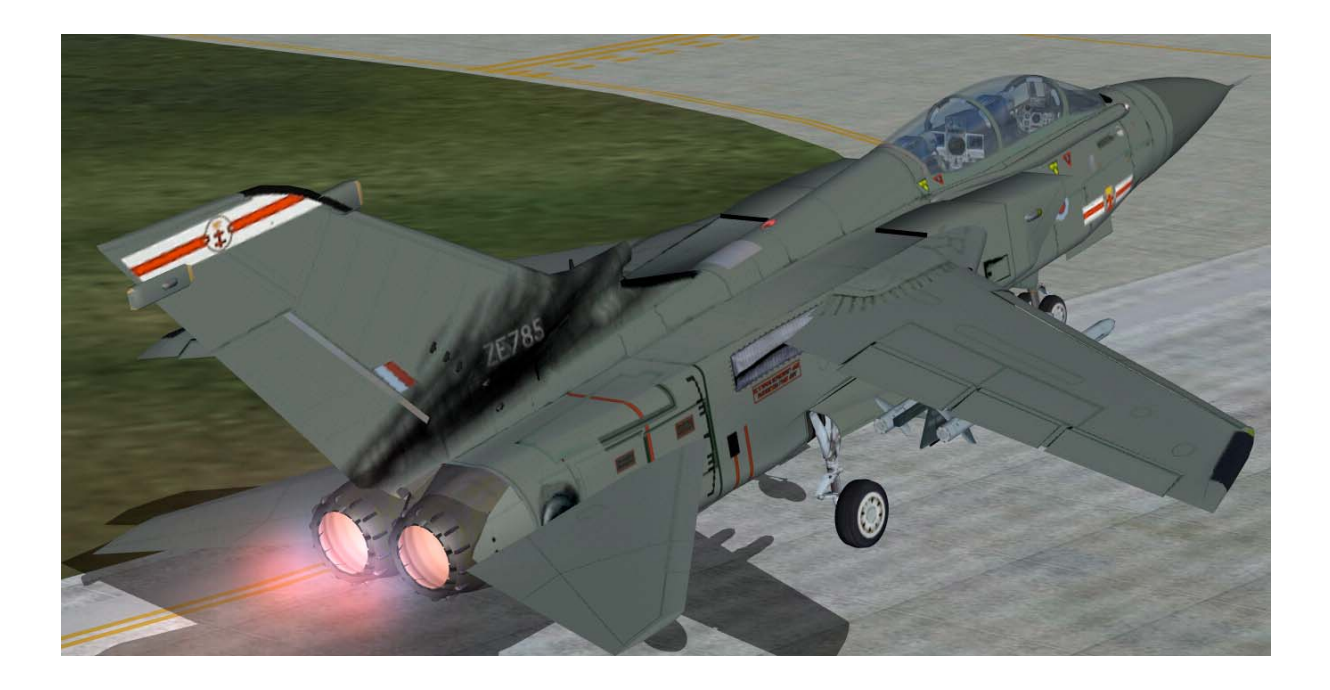

# Der PANAVIA TORNADO von AFS-design

- Detailliertes Außen- und Innenmodell inkl. animiertes virtuelles Cockpit
- Hochauflösende Texturen mit u.a. reflektierenden Flächen
- Umfangreiche Lichteffekte (z. B. Navigation und Landescheinwerfer)
- Zahlreiche Animationen (z. B. Einstiegsluke, Einzieh Fahrwerk mit Federweganimation)
- Animation sämtlicher Steuerklappen (z.B. Schwenkflügel, Luftbremsen und Störklappen)
- Realistische Flugdynamik (inkl. Verschiedener Trimstufen zur optimalen Trimmung)
- Formationsflugmodell mit drei Tornados
- Auftankvorrichtung zur Luftbetankung
- Vollständig funktionierender Autopilot
- Funktionierende Avionik zur Funknavigation
- Triebwerksanimation inklusive Schubumkehr und Nachbrenner
- Komplett funktionierendes virtuelles Cockpit aus Sicht des Piloten und
- Komplett funktionierendes virtuelles Cockpit des Waffensystemoffiziers
- 12 verschiedene Missionen von verschiedenen Flugplätzen
- modifizierte Scenery Militärflugplatz Rostock Laage von den aus ein Teil der Missionen erfolgt
  - (z.B. Start in Laage zum Formationsüberflug auf der ILA in Berlin Schönefeld)

# Der PANAVIA TORNADO von AFS-design hat 24 verschiedene Bemalungen von folgenden Geschwadern:

- Deutsche Bundeswehr Luftwaffe ECR ( inkl. Tigermeet )
- Deutsche Bundeswehr Luftwaffe IDS ( inkl. WTD Sonderlackierung )
- Deutsche Bundeswehr Marine IDS (inkl. Tigermeet)
- britische RAF GR.4 (inkl. Operation Desert Storm Lackierung)
- britische RAF F.3 (mit längerem Radom)
- Italienische und Saudi Arabische Luftwaffe ( jeweils mit der IDS Version )

## Systemvorrausetzung

| System:              | Windows 98 SE / Me / 2000 / XP or Vista      |
|----------------------|----------------------------------------------|
| FS VERSION:          | FSX (SP1, SP2, Acceleration Pack) and FS2004 |
| Filesize:            | 40 MB                                        |
| Filesize hard drive: | 605 MB                                       |
| INSTALLATION:        | EXE. file                                    |
| PUBLISHER:           | AFS-design                                   |
| HOMEPAGE:            | http://www.afs-design.de                     |
| SUPPORT mailto:      | info@afs-design.de                           |
| FS VERSION:          | FSX (SP1, SP2, Acceleration Pack) and FS2004 |

## Installation des PANAVIA TORNADO von AFS-design

- 1. Für den FSX bitte die "AFS-Torn-FSX.exe" downloaden und in einem Ordner Ihrer Wahl speichern.
- 2. Für den FS2004 bitte die "AFS-Torn-FS9.exe" downloaden und in einem Ordner Ihrer Wahl speichern.
- 3. Bitte die "AFS-Torn-FSX.exe" oder "AFS-Torn-FS9.exe" starten und Installationsanweisungen befolgen.
- 4. Nachdem die Installation beendet ist, starten Sie ihren Flight Simulator
- 5. Aus Flug wählen, klicken Sie auf Tornado, AFS-design
- 6. Wählen Sie ein Jagdgeschwader und dessen Konfiguration aus
- 7. Prüfen Sie die Beladung
- 8. Starten Sie den Flight Simulator

# Problem mit DirectX bei FSX (SP2)

Dieses Programm verwendet nur DirectX9. Bitte DirektX10-Vorschau deaktivieren! Dieses Programm verwendet noch BMPs. Diese werden von DirektX10 noch nicht unterstützt, was aber bei der endgültigen DirektX10 Version der Fall sein wird. Darum muss hier die DirektX10-Vorschau deaktiviert werden.

Dazu folgende Reihenfolge durchgehen:

- 1. Installiere dieses Add-On
- 2. Start den Microsoft FSX
- 3. Wähle ein Flugzeug Deiner Wahl
- 4. Starte die Simualotion (betätige Start)
- 5. In der Simulation drücke Taste "ALT"
- 6. Wähle unter Optionen / Einstellungen / die Anzeige
- 7. Im Anzeigefenster wähle Grafik
- 8. Deaktiviere dort "DirectX 10 Vorschau" in dem das Häckchen nicht gesetzt ist.
- 9. Dann beende den FSX und starte den FSX komplett neu.

| GRAFIK LUFTFAHRZEUG                                     | SZENERIE | WETTER                         | VERKEHR                      |
|---------------------------------------------------------|----------|--------------------------------|------------------------------|
| <u>G</u> lobale Einstellungen: <b>Benutzerdefinie</b> r | t V      |                                | Standa <u>r</u> deinstellung |
| Geratespezifische Optionen                              |          | Globale Optionen               |                              |
| Gerät:                                                  |          | Globale Struk <u>t</u> urauflö | isung: Sehr hoch             |
|                                                         |          |                                |                              |
| Ziel-Bildwiederholrate: 27                              |          | DirectX 10- <u>V</u> orso      | hau                          |
|                                                         |          | Lichtre <u>f</u> lexe          |                              |
| Vollbildautiösung:                                      |          | M Beleuchtung                  |                              |
| 1600×1000×32                                            |          | Erweiterte A <u>n</u> ima      | itionen                      |
| 1680×1050×32<br>1024×768×16                             |          | Information and a second       |                              |
| 1152x864x16<br>1280x720x16                              |          | informationstext _             |                              |
| 1280x768x16<br>1280x800x16                              |          | Laufend                        |                              |
|                                                         |          | <u><u> </u></u>                |                              |
| Filtern: Bilinear                                       | V        |                                |                              |
|                                                         |          |                                |                              |
| Endendshig                                              |          |                                |                              |
|                                                         |          |                                |                              |
|                                                         |          |                                |                              |
|                                                         |          |                                |                              |

## **Missionsauswahl und Freiflug**

Wählen Sie "Flug auswählen" bei FS2004 oder "Einsätze" bei FSX die Rubrik: "AFS\_Tornado\_Deutsch" und wählen Sie einer der vorhandenen Missionen aus. Danach gehen Sie auf "Flug starten" und fliegen die Mission.

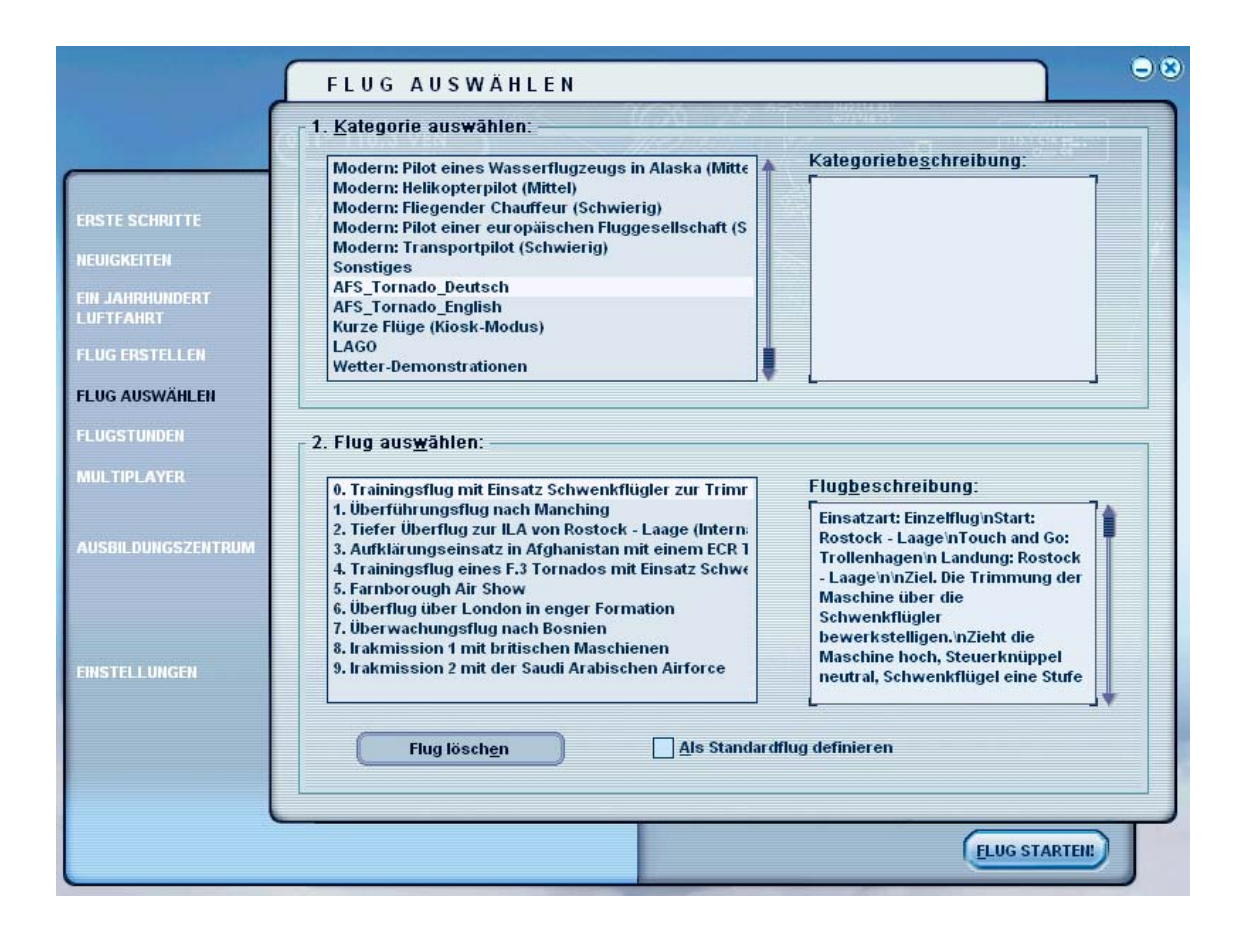

Um einen Freiflug durchzuführen, bitte unter "Freiflug" und "Luftfahrzeug auswählen" den Tornado, AFS-design auswählen.

| Luftf <u>a</u> hrzeughersteller |   | B <u>e</u> schreibung    |
|---------------------------------|---|--------------------------|
| Tornado, AFS-design             |   | Tornado                  |
|                                 |   | C 2008 www.afs-design.de |
| Luttahrzeug <u>m</u> odell      |   |                          |
| 2. IDS Luftwaffe                | M |                          |
| Abweichung                      |   |                          |
| air to ground                   | - |                          |
|                                 |   |                          |
| FS-Name                         |   | span: 11,77 m            |
| Ändern                          |   | height: 5,02 m           |
| <u></u>                         |   | ringurou to,2 trinz      |
|                                 |   |                          |

## Tastaturbelegung

Bitte beachten, daß die Animationen an den Modellen verschieden sind. Bitte einen geeigneten Joystick für den Flight Simulator verwenden. Ansonsten ist die Tastaturbelegung wie in der Standartbeschreibung des Flight Simulators

## Wichtiger Hinweiß für FSX:

Bitte nach dem Aufruf immer erstmal die Tastaturkombination: STRG und E Um die Triebwerke zu starten. Danach lassen sich die Triebwerke normal mit den Cockpitschaltern ein und ausschalten.

| Triebwerke starten                              | STRG E                     |
|-------------------------------------------------|----------------------------|
| Einstiegsluke öffnen/schließen                  | shift E                    |
| Fangharken ein- und ausfahren in FS2004         | shift W                    |
| Fangharken ein- und ausfahren in FSX            | strg W                     |
| Ausfahren Fahrwerk                              | G                          |
| Luftbremse                                      | #                          |
| Schubumkehr                                     | <b>F1</b> dann <b>F2</b>   |
| Trimmung                                        | 7 und 1 (Ziffernblock aus) |
| Landeklappen ausfahren (Stufe 4 und 5)          | <b>F7</b>                  |
| Landeklappen einfahren (Stufe 3 und 4)          | <b>F6</b>                  |
| Schwenkflügel ausfahren (Stufe 2 und 3)         | <b>F7</b>                  |
| Schwenkflügel einfahren (Stufe 1 und 2)         | <b>F6</b>                  |
| Zoom im virtuellen Cockpit:                     | +                          |
| (nicht Ziffernfeld, sondern im Buchstabenblock) | -                          |

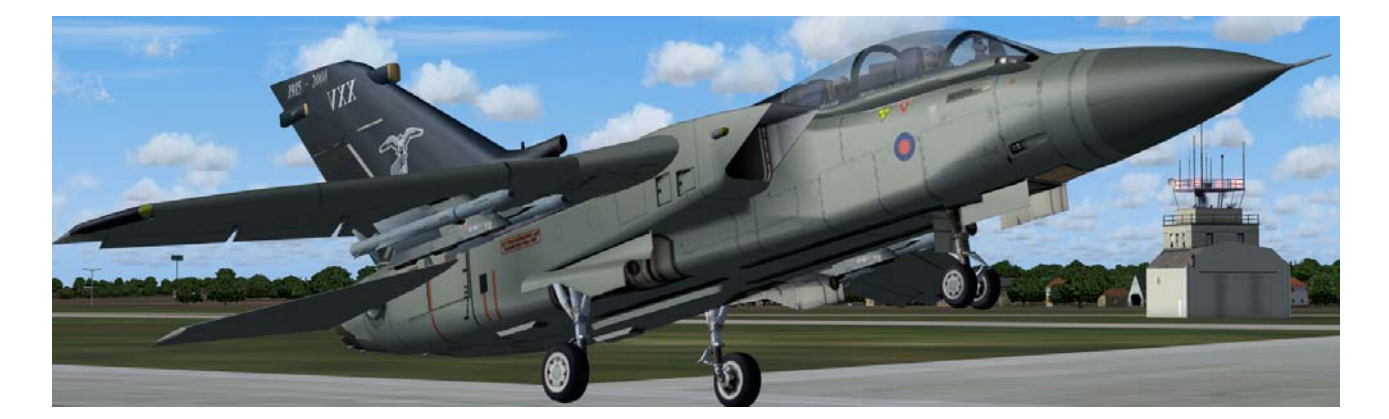

# Panel 1 (Pilotensicht)

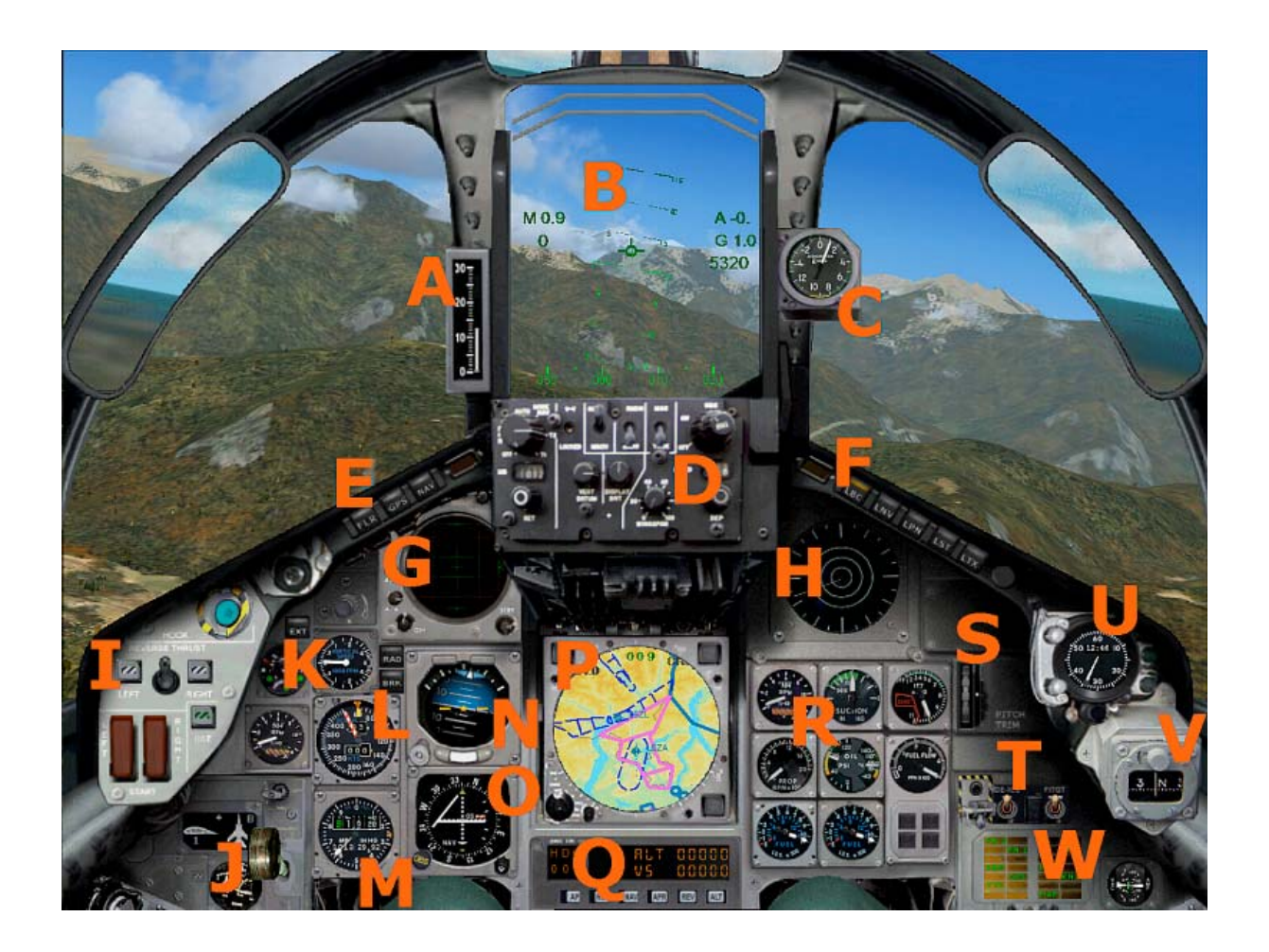

- A Steiganzeige
- B HUD
- C g Kraftmesser
- D-HUD Bedienungungseinheit
- E Navigationstasten
- F Lichtschalter
- G Radarsichtgerät
- H Radarwahnempfänger
- I Bedieneinheit zur Triebwerkssteuerung
- J Landeklappen- und Schwenkflügelanzeige und Fahrwerkshebel
- K Steiganzeige
- L Fahrtenmesser
- M-H"ohenmesser

- N Künstlicher Horizont
- O Kurskreisel
- P Kartenanzeige
- Q Autopilot
- R Instrumententafel zur Triebwerksüberwachung
- S-Trimmrad
- T Vereisungsschalter und Staurrohrheizung
- U-Stopuhr
- V Kompass
- W Multifunktionseinheit (Standardfunktionen des MS Flight Simulators)

(hier auf Panel 2 umschalten)

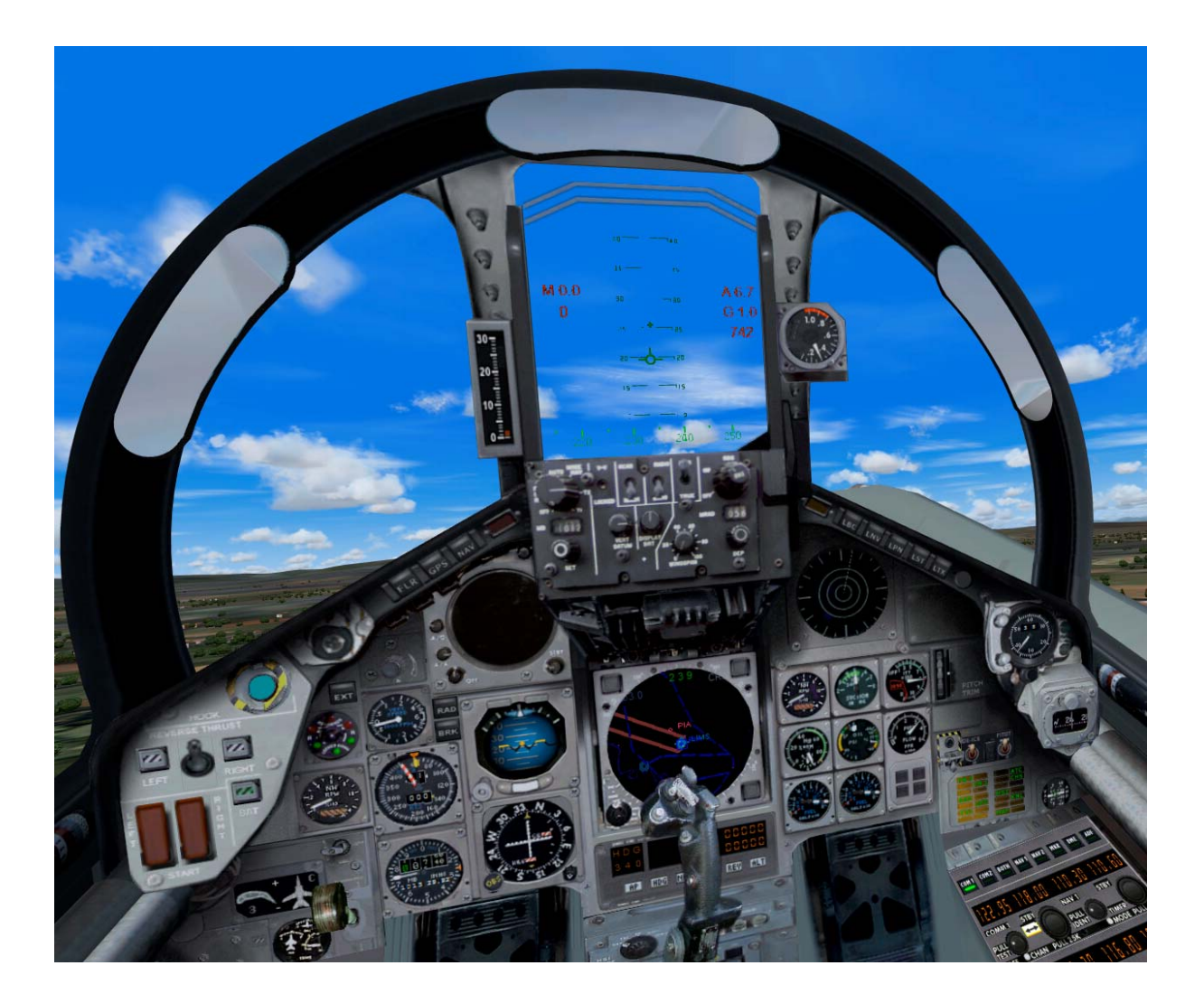

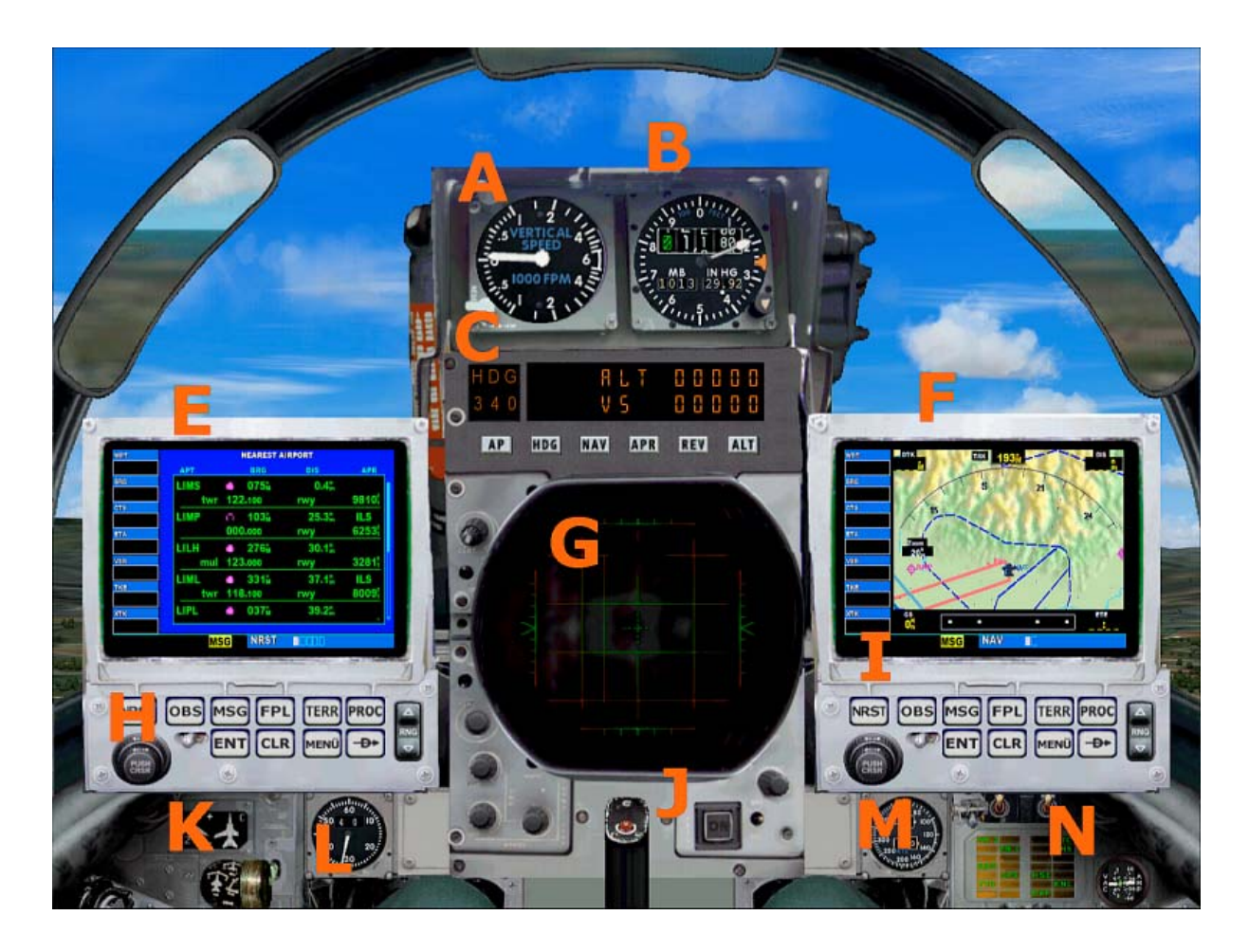

## Panel 2 (Sicht des Waffensystemoffiziers)

- A Steigleistung
- B Höhenmesser
- C Autopilot
- D-Rückspiegel
- E Tornado GPS Missionseinheit 1
- F Tornado GPS Missionseinheit 2
- G-RADAR
- H Bedieneinheit Tornado GPS 1
- I Bedieneinheit Tornado GPS 2
- J Bedieneinheit des Radars
- K Landeklappen- und Schwenkflügelanzeige und Fahrwerkshebel
- L Stopuhr
- $M-\ Fahrtenmesser$
- N Multifunktionseinheit (Standardfunktionen des MS Flight Simulators) ( hier auf Panel 2 umschalten )

# Trimmung

Beim Tornado wird die Trimmung verwendet, um die für eine stabile Flugsituation erforderlichen Ruderkräfte auf Null zu bringen. Die Trimmung kann aber auch in vorübergehenden Flugzuständen, wie z. B. im Sturzflug, verwendet werden, um die vom Piloten aufzubringenden Ruderkräfte zu verringern und so die Steuerbarkeit des Flugzeuges zu verbessern.

Bei Erhöhung der Fahrt verschiebt sich der Auftriebsschwerpunkt nach hinten. Dadurch wird der Tornado Kopflastig. Das Flugzeug muss Schwanzlastig getrimmt werden.

Bei Verminderung der Fahrt verschiebt sich der Auftriebsschwerpunkt nach vorn. Dadurch wird der Tornado Schwanzlastig. Das Flugzeug muss Kopflastig getrimmt werden.

Zur Trimmung stehen dem Tornado 2 Möglichkeiten zur Verfügung.

- Trimmung über das Trimmrad
- Trimmungsveränderung durch Schwenkflügeleinsatz

Bei der Veränderung der Trimmung kann die Lastigkeit über das im Panel befindliche Trimmrad verändert werden.

Jedoch die elegantere Methode zur Trimmung ist, die Schwenkflügelstufe zu wählen, bei der die beste Rudertrimmung ist.

Wenn das Flugzeug kopflastig ist, eine Stufe des Schwenkflügel nach vorn stellen. Umgekehrt wenn das Flugzeug schwanzlastig ist, eine Stufe des Schwenkflügel nach zurückstellen.

Dabei wird der Tornado nicht nur optimal getrimmt, sondern es ist immer auch die richtige Schwenkflügelposition eingestellt.

| 600 kn | Schwenkflügel eingefahren           | Schwenkposition A      |
|--------|-------------------------------------|------------------------|
| 450 kn | Schwenkflügel in mittleren Position | Schwenkposition B      |
| 300 kn | Schwenkflügel ausgefahren           | Schwenkposition C      |
| 200 kn | Landeklappen auf Startposition      | Landeklappenposition 2 |
| 150 kn | Landeklappen auf Landeposition      | Landeklappenposition 3 |

Tabelle zur optimalen Trimmung:

## Funknavigation

Die **Funknavigation** ist ein Verfahren zur (terrestrischen) Navigation, bei der Radiowellen zur Positionsbestimmung genutzt werden. Davon abzugrenzen sind Satellitennavigationsverfahren, die aber ebenfalls Funkwellen verwenden. Die Funknavigation basiert im Allgemeinen auf Sendestationen, die Signale aussenden, mit deren Hilfe ein Empfänger seine Position bestimmen kann.

Man kann zwischen Peilverfahren und Entfernungsverfahren unterscheiden.

- Beim **Peilverfahren** wird die Herkunftsrichtung eines Signals bestimmt. Dabei wird entweder das Signal vom Sender gerichtet abgestrahlt oder der Empfänger kann mittels einer geeigneten Antenne die Herkunftsrichtung bestimmen. Ein Radiokompass peilt den Sender an, dessen Frequenz eingestellt ist. Das Instrument im Fahrzeug zeigt den Winkel zwischen der Längsachse des Fahrzeugs und der Richtung, in der der angepeilte Sender liegt, an. Ermittelt man die Richtungen zweier Sendestationen, so kann man daraus seine Position herleiten (Kreuzpeilung).
- Bei dem Entfernungsverfahren wird entweder die Entfernung zu einer Sendestation oder die Entfernungsdifferenz zwischen zwei Sendestationen Hyperbelnavigation ermittelt. Aus den Signallaufzeiten bzw. den Unterschieden in den Signallaufzeiten kann der Empfänger seine Position Sendestationen ermitteln. Da die Positionen relativ zu den der Sendestationen bekannt sind, lässt sich daraus die geographische Position ableiten. Da sich aus den Signalen von nur zwei Sendestationen mehrere Möglichkeiten für die errechnete Position ergeben, die auf einer Kubel bzw Hyperbel liegen (daher die Bezeichnung Hyperbelverfahren), benötigt man mindestens drei Stationen. Entfernungsverfahren werden bei GLONASS und GPS, Hyperbelverfahren bei den Navigationssystemen LORAN-C und ALPHA eingesetzt.

Der Tornado arbeitet sowohl mit dem **Peilverfahren** als auch mit dem **Entfernungsverfahren.** 

# Technische Daten der PANAVIA TORNADO IDS (Gr.4)

| Länge:                    | 16,72 m                               |
|---------------------------|---------------------------------------|
| Spannweite:               | 8,60 m ( $65^{\circ}$ gepfeilt)       |
|                           | 13,91 m ( $25^{\circ}$ gepfeilt)      |
| Höhe:                     | 5,95 m                                |
| Flügelfläche:             | 26,60 m <sup>2</sup>                  |
| Leermasse:                | 14.501 kg                             |
| Startmasse:               | 20.411 kg                             |
| max. Gewicht:             | 27.216 kg                             |
| interne Tank:             | 4.660 kg                              |
| Einsatzradius:            | 1.390 km                              |
| maximale Reichweite:      | 2.560 km                              |
| Überführung:              | 3.890 km                              |
| Triebwerk:                | zwei Turbo-Union RB199-34R Mk-103     |
| Leistung ohne Nachbrenner | 38,48 kN                              |
| Leistung mit Nachbrenner  | 82,77 kN                              |
| Max. Geschwindigkeit:     | 2.337 km/h Mach 2,2 auf über 10.975 m |
|                           | 1.480 km/h Mach 1,2 auf Meereshöhe    |
| Dienstgipfelhöhe:         | 15.240 m                              |
| Steigrate:                | 165 m/s                               |
| Steigzeit auf 9.000 m:    | 1 min 30 s                            |
| Startrollstrecke:         | 1.000 m                               |
| Landerollstrecke:         | 900 m                                 |
| Besatzung:                | 2 Mann                                |

# Technische Daten der PANAVIA TORNADO F.3

# (Royal Airforce (RAF))

| Länge:                    | 18,68 m                              |
|---------------------------|--------------------------------------|
| Spannweite:               | 8,58 m (68° gepfeilt)                |
|                           | 13,91 m (25° gepfeilt)               |
| Höhe:                     | 5,95 m                               |
| Flügelfläche:             | 26,60 m <sup>2</sup>                 |
| Leermasse:                | 14.501 kg                            |
| Startmasse:               | 21.773 kg                            |
| Max. Gewicht:             | 27.987 kg                            |
| Interne Tank:             | 5.670 kg                             |
| Einsatzradius:            | 1.390 km                             |
| Überführung:              | 4.265 km                             |
| Maximale Reichweite:      | 2.560 km                             |
| Triebwerk:                | zwei Turbo-Union RB199-34R Mk-103    |
| Leistung ohne Nachbrenner | 38,48 kN                             |
| Leistung mit Nachbrenner  | 82,77 kN                             |
| Max. Geschwindigkeit:     | 2.414 km/h Mach 2,2 auf über 10.975m |
|                           | 1.480 km/h Mach 1,2 auf Meereshöhe   |
| Steigrate:                | 165 m/s                              |
| Steigzeit auf 9.000 m:    | 1 min 30 s                           |
| Dienstgipfelhöhe:         | 18.182 m                             |
| Startrollstrecke:         | 1.000 m                              |
| Landerollstrecke:         | 900 m                                |
| Besatzung:                | 2 Mann                               |

# Referenzinformationen

Standardverfahren werden auf der Registerkarte Checklisten beschrieben.

| Gesamtgewicht des Luftfahrzeugs mit vollen Tanks  | 56.000 Lbs |
|---------------------------------------------------|------------|
| Sebulitge Wient des LuttiumZeugs inte vonen Tunks |            |

HINWEIS: Um die Treibstoffmenge einzustellen, klicken Sie im Menü Luftfahrzeug auf Treibstoff und Ladung.

| V <sub>LE</sub> – Geschwindigkeit beim Ausfahren des<br>Fahrwerks | 92 KIAS |
|-------------------------------------------------------------------|---------|
| Kabinenhaube offen                                                | 60 KIAS |

## Höchstgeschwindigkeiten für Klappen

| Klappenstellung (Grad) | KIAS |
|------------------------|------|
| 1                      | 250  |
| 2                      | 250  |

## $\mathbf{V}_{\text{REF}}$ - Landeanfluggeschwindigkeit Fahrwerk ausgefahren

| 35.000 Lbs (Klappen voll ausgefahren, Land) | 157 KIAS |
|---------------------------------------------|----------|
|                                             |          |

## **PANAVIA TORNADO Checkliste**

Aktion... GPS ein-/ausblenden Funk ein-/ausblenden **Tastenkombination...** UMSCHALT+2 UMSCHALT+3

#### ZURÜCKSETZEN (wenn an einem Gate geparkt wurde)

| [] Zurücksetzen | ANFORDERUNG<br>(Drücken Sie UMSCHALT+P und anschließend 1 für eine Heckbewegung<br>nach links oder 2 für eine Heckbewegung nach rechts. Drücken Sie dann<br>UMSCHALT+P zum Stoppen.) |
|-----------------|----------------------------------------------------------------------------------------------------|
| VOR DEM START   |                                                                                                    |

#### VOR DEM START

| [] Parkbremse           | ANZIEHEN                  |
|-------------------------|---------------------------|
|                         | (Drücken Sie STRG+PUNKT.) |
| Schwenkflügel ausfahren | F7 auf Startposition      |

#### ANLASSEN DES TRIEBWERKS

Drücken Sie STRG+E für den automatischen Triebwerkstart.

#### NACH DEM START

| [] Enteisung                | NACH BEDARF                                             |
|-----------------------------|---------------------------------------------------------|
| [] Flugsteuerung            | PRÜFEN                                                  |
| [] Autopilot                | EINSTELLEN UND AUS                                      |
| [] Instrumente              | GEPRÜFT                                                 |
| [] Bremsautomatik           | RTO (STARTABBRUCH)                                      |
| [] Avionikschalter          | EIN                                                     |
| [] Avionik                  | EINSTELLEN                                              |
|                             | (Drücken Sie UMSCHALT+2, um die Funkgruppe anzuzeigen.) |
| [] Trimmung                 | EINSTELLEN                                              |
| [] Schalter für Rundumlicht | EIN                                                     |

#### VOR DEM START

| [] Klappen                         | FÜR START EINSTELLEN (Drücken Sie so oft wie nötig F7.) |
|------------------------------------|---------------------------------------------------------|
| [] Flight Director                 | EIN                                                     |
| [] Automatische Leistungskontrolle | AKTIVIEREN (bei Verwendung des TO/GA-Modus beim Start)  |

#### START

| [] Bremsen                     | LÖSEN (Drücken Sie die PUNKTTASTE.)                                 |
|--------------------------------|---------------------------------------------------------------------|
| [] Blitzlichter                | EIN                                                                 |
| [] Transponder                 | ALT (Drücken Sie UMSCHALT+2, um die Funkgruppe anzuzeigen.)         |
| [] Schubhebel                  | VORSCHIEBEN AUF 1,05 EPR (Drücken Sie so oft wie nötig F3 oder F2.) |
| [] Schubhebel                  | LANGSAM AUF 100% N1 ERHÖHEN                                         |
| - oder -                       | (Drücken Sie so oft wie nötig F3 oder F2.)                          |
| [] TO/GA-Modus                 | AKTIVIEREN                                                          |
|                                | (Drücken Sie STRG+UMSCHALT+R.)                                      |
| [] Leistung                    | PRÜFEN OB AUSREICHEND FÜR START                                     |
| [] Fluggeschwindigkeit 80 KIAS | ANSAGE "80 KNOTEN"                                                  |
| [] Fluggeschwindigkeit V1      | ANSAGE "V1"                                                         |
| [] Fluggeschwindigkeit VR      | ANSAGE "DREHEN"                                                     |

### - ANHEBEN AUF ETWA 10 GRAD LÄNGSNEIGUNG -

| [] Fluggeschwindigkeit V2     | ANSAGE "V2"                                    |
|-------------------------------|------------------------------------------------|
| [] Fahrwerk                   | EINFAHREN (SOBALD POSITIVE STEIGRATE ERREICHT) |
|                               | (Drücken Sie G.)                               |
| [] Autopilot-Kurswahlschalter | EIN NACH BEDARF                                |
| [] Fluggeschwindigkeit        | V2 + 15 KIAS BEIBEHALTEN                       |
| [] Autopilot                  | AKTIVIEREN                                     |
| [] Klappen                    | EINFAHREN BEI 1.000 FUSS ÜBER GRUND            |
|                               | (Drücken Sie so oft wie nötig F6.)             |
|                               |                                                |

### STEIGFLUG

| [] Automatische Leistungskontrolle | AUS                                             |
|------------------------------------|-------------------------------------------------|
| [] Landescheinwerfer               | AUS BEI ÜBER 10.000 FUSS NN                     |
| [] Höhenmesser                     | BEIM ÜBERSCHREITEN VON 18.000 FUSS NN AUF 29,92 |
|                                    | EINSTELLEN                                      |

NACH BEDARF

**BEI BEDARF** 

(Drücken Sie so oft wie nötig F3 oder F2.)

F6 entsprechend Geschwindigkeit einfahren

(Drücken Sie so oft wie nötig 6 oder 7 auf der Zehnertastatur.)

#### REISEFLUG

- [] Schubhebel
- [] Trimmung
- Schwenkflügel

#### SINKFLUG

[] Fluggeschwindigkeiten BERECHNET UND EINGESTELLT (VREF, VAPP) (siehe Seite Referenz auf dem Kniebrett) [] Bremsautomatik NACH BEDARF [] Enteisung NACH BEDARF [] Autopilot NACH BEDARF [] Schubhebel NACH BEDARF (Drücken Sie so oft wie nötig F3 oder F2.) BEIM ÜBERSCHREITEN VON 18.000 FUSS NN AUF LOKAL [] Höhenmesser **EINSTELLEN** [] Avionik **EINSTELLEN** (Drücken Sie UMSCHALT+2, um die Funkgruppe anzuzeigen.) [] Fluggeschwindigkeit <250 KIAS BEI UNTER 10.000 FUSS NN [] Landescheinwerfer EIN BEI UNTER 10.000 FUSS NN [] Anflugverfahren WIEDERHOLEN

## ANFLUG

| [] Fluggeschwindigkeit        | NACH BEDARF                                               |
|-------------------------------|-----------------------------------------------------------|
| [] Schubhebel                 | NACH BEDARF<br>(Drücken Sie so oft wie nötig F3 oder F2.) |
| [] Klappen                    | NACH BEDARF (Drücken Sie so oft wie nötig F7.)            |
| [] Autopilot<br>Schwenkflügel | NACH BEDARF<br>Ausfahren F7                               |
| Benneninager                  |                                                           |

#### LANDUNG

| [] Fluggeschwindigkeit             | NACH BEDARF                                                      |
|------------------------------------|------------------------------------------------------------------|
| [] Schubhebel                      | NACH BEDARF (Drücken Sie so oft wie nötig F3 oder F2.)           |
| [] Fahrwerk                        | AUSGEFAHREN und BESTÄTIGT (Drücken Sie G.)                       |
| [] Klappen                         | NACH BEDARF                                                      |
|                                    | (Drücken Sie so oft wie nötig F7.)                               |
| [] Störklappen                     | AKTIVIERT<br>(Drücken Sie UMSCHALT + # [NUMMERNZEICHEN].)        |
| [] Autopilot                       | NACH BEDARF                                                      |
| [] Automatische Leistungskontrolle | AKTIVIEREN<br>(bei Verwendung des TO/GA-Modus beim Durchstarten) |

## LANDEROLLSTRECKE

| [] Schubhebel                      | GESCHLOSSEN                                                   |
|------------------------------------|---------------------------------------------------------------|
|                                    | (Drücken Sie so oft wie nötig F3 oder F2.)                    |
| [] Automatische Leistungskontrolle | PRÜFEN OB AUS                                                 |
| [] Störklappenhebel                | PRÜFEN OB GANZ EINGEFAHREN (Drücken Sie UMSCHALT + #          |
|                                    | (NUMMERNZEICHEN), bis die Klappen eingefahren sind.)          |
| [] Schubhebel                      | UMKEHRSCHUB (Drücken Sie F2, bis Umkehrschub aktiviert wird.) |
| [] Schubhebel                      | LEERLAUF BEI 60 KIAS                                          |
|                                    | (Drücken Sie F3, bis die Triebwerke im Leerlauf sind.)        |
| [] Bremsautomatik                  | AUS                                                           |
| [] Bremse                          | BEI BEDARF (Drücken Sie die PUNKTTASTE.)                      |
| [] Autopilot                       | PRÜFEN OB AUSGESCHALTET                                       |
|                                    |                                                               |

## HEREINROLLEN

| [ ] Störklappenhebel | UNTEN (Drücken Sie # [Nummernzeichen].)             |
|----------------------|-----------------------------------------------------|
| [ ] Lichter          | NACH BEDARF                                         |
| [ ] Klappenhebel     | EINFAHREN (Fahren Sie die Klappen mit F6 ganz ein.) |
| [] Transponder       | STBY                                                |

## PARKEN

| <ul><li>[ ] Parkbremse</li><li>[ ] Schalter zur Regelung der</li></ul> | ANZIEHEN (Drücken Sie STRG+PUNKT.)<br>UNTERBRECHUNG |
|------------------------------------------------------------------------|-----------------------------------------------------|
| Treibstoffzufuhr                                                       | (Drücken Sie STRG+UMSCHALT+F1.)                     |
| [] Enteisung                                                           | AUS                                                 |
| [] Lichter                                                             | NACH BEDARF                                         |
| [] Flight Director                                                     | AUS                                                 |

HINWEIS: Die im wirklichen Flugverkehr verwendeten Checklisten für dieses Luftfahrzeug wurden für die Verwendung in Flight Simulator geändert.

## Rechtshinweis

Dieses Produkt ist ein Add-On des Microsoft Flight Simulators. Es ist mit FS Design Studio 2 und 3 sowie mit PHP und XML erstellt worden. Bitte nur eine lizenzierte Version des Flight Simulators benutzen. Sie dürfen diese Zusätze nur privat verwenden. Jede Weitergabe oder Veröffentlichung der Vollversion ist untersagt. Der Sound wurde bei diesem Produkt komplett aus eigenen Soundaufnahmen erstellt. Alle Texturen stammen aus eigenen Fotographien. Das gesamte Modell wurde komplett vom Autor entwickelt. Das Produkt greift lediglich auf Standartdateien vom Microsoft Flight Simulator zu.

Garantie:

Da es sich um versendete Dateien handelt, ist jede Rückgabe ausgeschlossen.

Andreas Meyer AFS-design http://www.afs-design.de/ info@afs-design.de Copyright: Andreas Meyer